## **5Spice Tutorial**

## **Building a circuit:**

• To add a component to the design sheet, add the components from the panel on the right hand side of the 5Spice page.

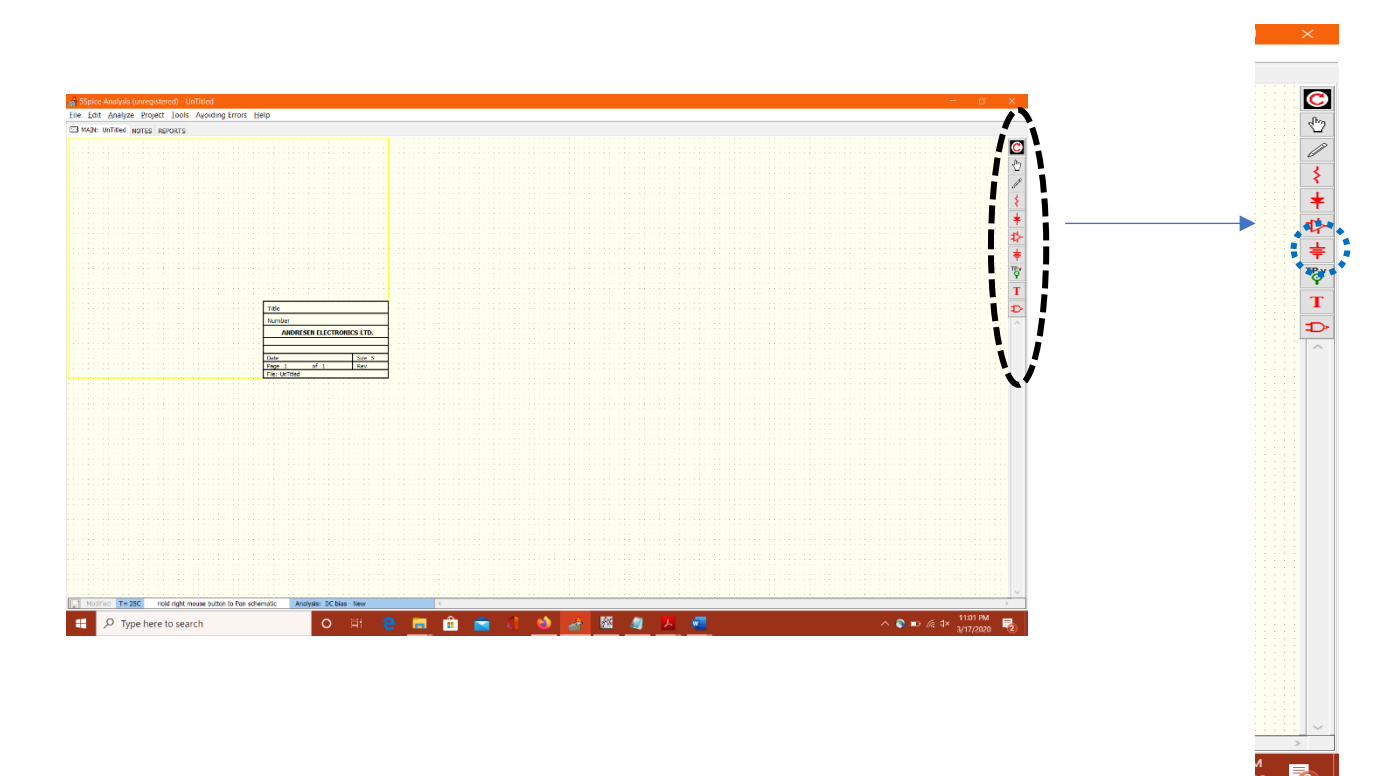

• You can add many components by using the different options available.

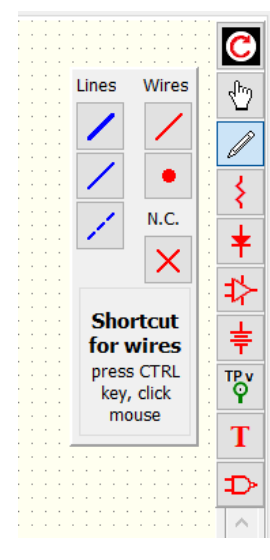

Use this panel to select the connector wires

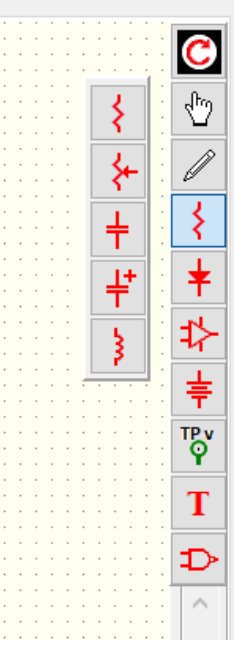

Select passive components

|   |   |   |    |        |          | ÷               |         |         |         |                         |    |    | С                      |
|---|---|---|----|--------|----------|-----------------|---------|---------|---------|-------------------------|----|----|------------------------|
|   |   |   |    |        |          |                 |         |         |         |                         |    |    |                        |
|   |   |   |    |        |          |                 |         |         |         |                         |    |    | പ്പ                    |
|   |   |   |    |        |          |                 |         |         |         |                         |    |    | V II                   |
|   |   |   |    |        |          |                 |         |         |         |                         |    |    |                        |
|   |   |   |    |        |          |                 |         |         |         |                         |    |    |                        |
|   |   |   |    |        |          |                 |         |         |         |                         |    |    |                        |
|   |   |   |    |        |          |                 |         |         |         |                         |    |    | 0                      |
|   |   |   |    |        |          |                 |         |         |         |                         |    |    |                        |
|   |   |   |    |        |          |                 | •       |         |         |                         |    |    | · < ∣                  |
|   |   |   |    |        |          |                 |         |         |         |                         |    |    | 1                      |
|   |   |   |    | 1      |          |                 | 1       |         |         |                         | -i |    |                        |
|   |   |   |    |        | v        |                 |         |         |         |                         |    |    |                        |
|   |   |   |    |        | ٠,       | •               |         |         | 4       |                         |    |    | <b>—</b>               |
|   |   |   |    |        |          |                 |         |         | 1       |                         |    |    |                        |
|   |   |   |    | H      |          |                 |         |         |         |                         | H  |    |                        |
|   |   |   |    |        |          | L               |         |         | ړ       | ς.                      |    |    |                        |
|   |   |   |    |        | 3        | ₽.              |         |         | q       | 2                       |    |    | 4                      |
|   |   |   |    |        |          |                 |         |         |         |                         |    |    |                        |
|   |   |   |    |        |          |                 |         |         |         |                         | _  |    |                        |
|   | ÷ |   |    | Ē      |          |                 | ī       |         |         | -                       | i  | 1  | - <b>L</b>             |
| ÷ |   |   |    | Ī      | 6        | k               | ٦       |         | d       | r                       | 1  | ł  | ŧ                      |
| ł |   |   |    | Ī      | ۶        | 8               | 1       |         | þ       | 5                       | 1  |    | ŧ                      |
|   |   | ļ | -  |        | ۶        | þ               |         |         | ¢       | 5                       |    | -  | ŧ                      |
|   |   | 2 | io | [<br>n | <b>م</b> | <b>b</b>        |         |         | 4       | 5                       |    |    | <b>≑</b>               |
|   |   | S | ig | n      | ۶<br>al  | b<br>I S        |         | bu      | ф<br>re | с<br>Се                 |    | vo | <b>∳</b><br>oltage     |
| - |   | S | ig | n      | ¢<br>al  | <b>y</b><br>s   |         | ,<br>bu | ¢<br>re | 5<br>ce                 |    | vo | <b>≑</b><br>oltage     |
|   |   | S | ig | n      | ۶<br>al  |                 | )<br>Sc | bu      | ¢<br>ro | s<br>e                  |    | vo | <b>≑</b><br>ltage      |
|   |   | S | ig | n      | al       |                 | -<br>-  | ju      |         | of<br>ce                |    | vc | ‡<br>oltage<br>T       |
|   |   | S | ig | n      | al       | ل<br>ا<br>ا     | ]<br>Sc | ju<br>t |         | 5<br>ce                 |    | vc | ≓<br>oltage<br>T       |
|   |   | S | ig | n      |          |                 | -<br>-  | ju<br>t |         | of<br>ce                |    | vc | ‡<br>oltage<br>T       |
|   |   | S | ig | n      | کر<br>al | ې<br>د<br>۲     |         | -<br>-  |         | 5<br>:e<br>}1           |    | vc | ≓<br>oltage<br>T       |
|   |   | S | ig | n      | al<br>al |                 | )<br>SC | t<br>t  |         | ל<br>ce<br>וויי         |    | vc | ≢<br>oltage<br>T<br>₽  |
|   |   | S | ig | n      |          | אי<br>ויי<br>לי |         | •<br>•  |         | ל<br>ביפ<br>וויי        |    | vc | ‡<br>oltage<br>T<br>₽  |
|   |   | S | ig | n      |          | א<br>איי<br>איי | -<br>-  | 2<br>1  |         | ל<br>ביפ<br>וויי        |    | vc | ÷<br>eltage<br>T<br>⊅  |
|   |   | S | ig | [<br>] |          | א<br>י<br>לי    |         | )u      |         | כי<br>ביפ<br>ון בייגר   |    | vc | ÷<br>Dtage T<br>D<br>↑ |
|   |   | S | ig | n      |          | א<br>יי<br>לי   | -<br>-  | 2<br>1  |         | לי<br>ביפ<br>ביפ<br>ביפ |    | vc | itage<br>T<br>₽        |
|   |   | S | ig |        |          | א<br>א<br>לי    | -<br>-  | 2<br>1  |         | לי<br>פו<br>יינ         |    | vc | ≠<br>oltage<br>T<br>⊅  |
|   |   | S | ig | n      |          |                 |         |         |         | ך<br>ביי<br>ייי<br>ייי  |    | vc | ≠<br>Ditage<br>T<br>⊅  |

Select signal

supply

generator/power

Test Point, voltage (relative to ground)

С

Ů

Select test point for plotting AC or transient analysis output

- For components like, diode, transistors, OPAMPs, we need to select the type of component to be used.
- After you place the component on the design sheet, right click on the component and select the edit parameter option.
- Search for the component you are looking by writing the component in the search.
- Then select the component and press ok.

Here is an example for adding OPAMP on the circuit which a slightly complicated process for adding a component to the circuit. A similar process can be followed to add transistors as well.

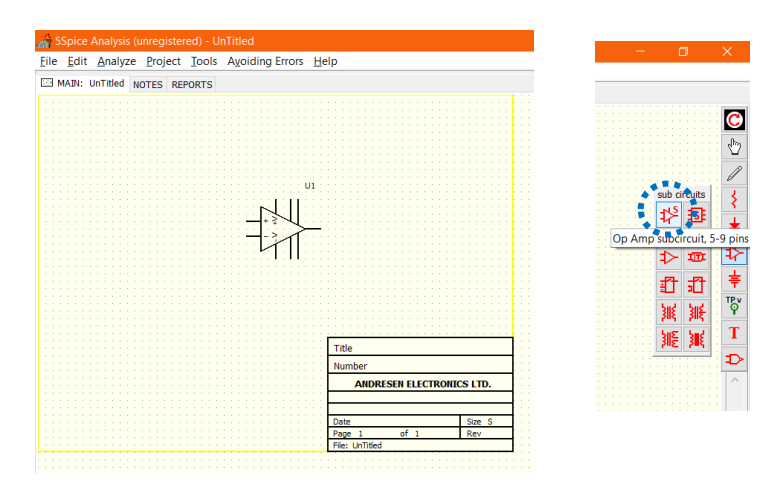

From the op-amp sub circuit, select the one with 5-9 pins, so you can control the 'Turn ON' voltage for the IC741

• Right click on the op-amp and click on edit parameters. Search for 'LM741'. By selecting on LM741, click on 'Add Connection Information'.

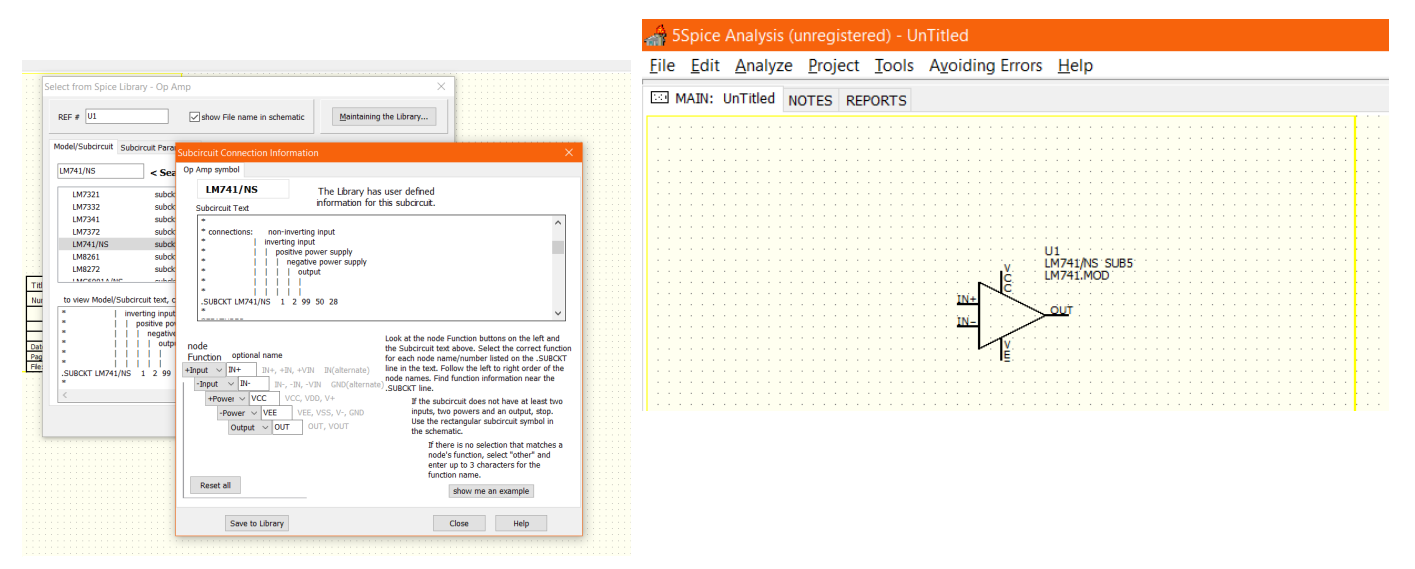

Pick the model for IC 741 and add the connection information as shown in the left figure. Once you save it to the library and close the window, it should show the IC as shown in the right picture.

## Simulation:

- Once you have test points setup for input and output, you can use the Analyze menu and Select/Edit command to setup the type of analysis AC, DC or Transient Analysis.
- The following figures explain how to select your analysis and setup the graphs.

| alysis Graph/Table misc Options Spice Defaults                                                                                                    |                                                                                                    |                                                                                                    | Analysis Graph/Table misc Options Spice Defaults                       |                                                                                                    |
|----------------------------------------------------------------------------------------------------|----------------------------------------------------------------------------------------------------|----------------------------------------------------------------------------------------------------|------------------------------------------------------------------------|----------------------------------------------------------------------------------------------------|
| Consection of the section of the sec | Help Convergence<br>for all analyses 2<br>doperating point<br>dod shunts<br>use old Converge<br>(not recommended)<br>analysis specific<br>typh parder +<br>looser tolerance<br>SMPS circuits<br>Precision (may fail)<br>Initial Conditions | Temperature of circuit ( C )<br>From 25 Steps 1 +<br>To Sweep<br>Syzeep Component Value<br>or parameter value ?<br>Ref #1<br>From 70 | Select Analysis AC - New AC - New Cobes - New Transient - New Delete N | Help Convargence<br>for all analyses<br>operating point<br>add shunts<br>Uses old Converge<br>(not recommended)<br>analysis specific<br>Ty harder +<br>looser tolerance<br>Mr ciscuit (C)<br>From 25 Steps 1<br>Sweep<br>Sweep Component Value<br>or parameter value<br>From 25 Steps 1<br>Sweep<br>Sweep Component Value<br>or parameter value<br>From 25 Steps 1<br>Sweep<br>Sweep Component Value<br>To To To To To To To To To To To To To T |
| Ime         To         1           From         0         To         1           dynamic time step         opramic time step         opramic time step           max time step         0 coarse         © fine                                                                                                    | Integration Method —<br>Trap (default)<br>Gear<br>Euler                                                                                                    | Net #2           From           To           Steps         1 > log step           Sweep #1         Sweep #2                          | Frequency<br>From To to steps/decode Log                               | anual contaions         Ref #2           From                                                                                                    |
| se Source(s) parameters (double click to Edit)<br>Vs1 Tran: Sqr wave 5 Freq 1000                                                                                                    | Notes                                                                                                    |                                                                                                    | Use Source(s) parameters (double click to                              | Notes<br>Edit)                                                                                                    |

|                                                      |                                                                                                    | Analysis Dialog - UnTitled                                                                                                    |
|------------------------------------------------------|----------------------------------------------------------------------------------------------------|----------------------------------------------------------------------------------------------------|
| alysis Graph/Table misc Options Spice Defaults       |                                                                                                    | Analysis Graph/Table misc Options Spice Defaults                                                                                                    |
| elect Analysis           DC bias -         New       | Help Convergence<br>for all analyses Temperature of circuit (C) for all analyses From 25 Steps 1 Support      | AutoScale Axis Vertical Horizontal Title Oraph Style Oraph Style Optional Eguation for plotting data (use Plot1 to Plot4 to select                                                                                                    |
| AC - New Add Analysis Transient - New Save As Delete | Los old Converge     (not recommended)     analysis specific     try harder +     looser tolerance     Ref #1 | © conventional X-Y graph     upgrade to Professional for X-Y     Upgrade to Professional for X-Y     Upgrade to Professional for more equations                                                                                                    |
|                                                      | SMPS circuits From Precision (may fail) Initial Conditions Pef #2                                             | Plot1         TP0v1         Plot2         TPdv2         Plot3         Plot4         ~           1000         Axis         Left         Axis         Right         Axis         Off          Axis         Off                                                                                                    |
|                                                      | From<br>To<br>Steps 1 💭 🗌 log step                                                                            | Vertical Axis, Left<br>Max 2 Major Div's 4<br>Min 2 Ticks/Div 4<br>Display Vertical Axis, Bight Vertical Axis, Bight Vertical Axis, Bight Use State State |
|                                                      | Sweep #1 Sweep #2                                                                                             | Legend Legend Legend                                                                                                    |
|                                                      |                                                                                                    | Horizontal Axis Min (optional) Max (optional) Major Div's 10 Control (December 2018) Major Div's 10 Control (December 2018) Major Div's    |
| C Annual Pure                                        | OK Cancel Help                                                                                                | C Apply and Bun Apply Changes OK Cancel Help                                                                                                    |